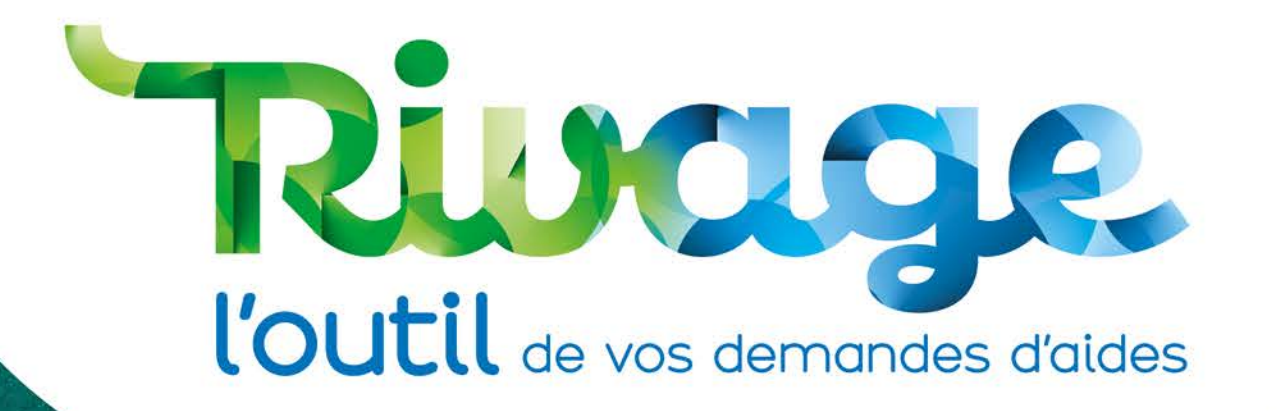

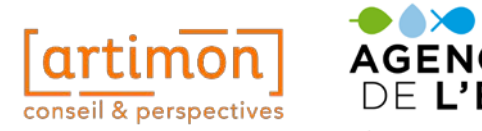

Webinaire Rivage à destination des maitres d'ouvrage 14 et 28 janvier 2025 Agence de l'eau Artois-Picardie

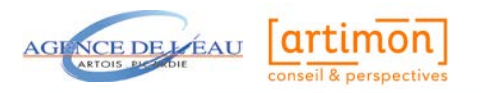

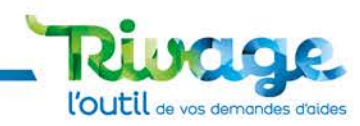

## **Objectifs du webinaire**

Maitriser le fonctionnement de Rivage

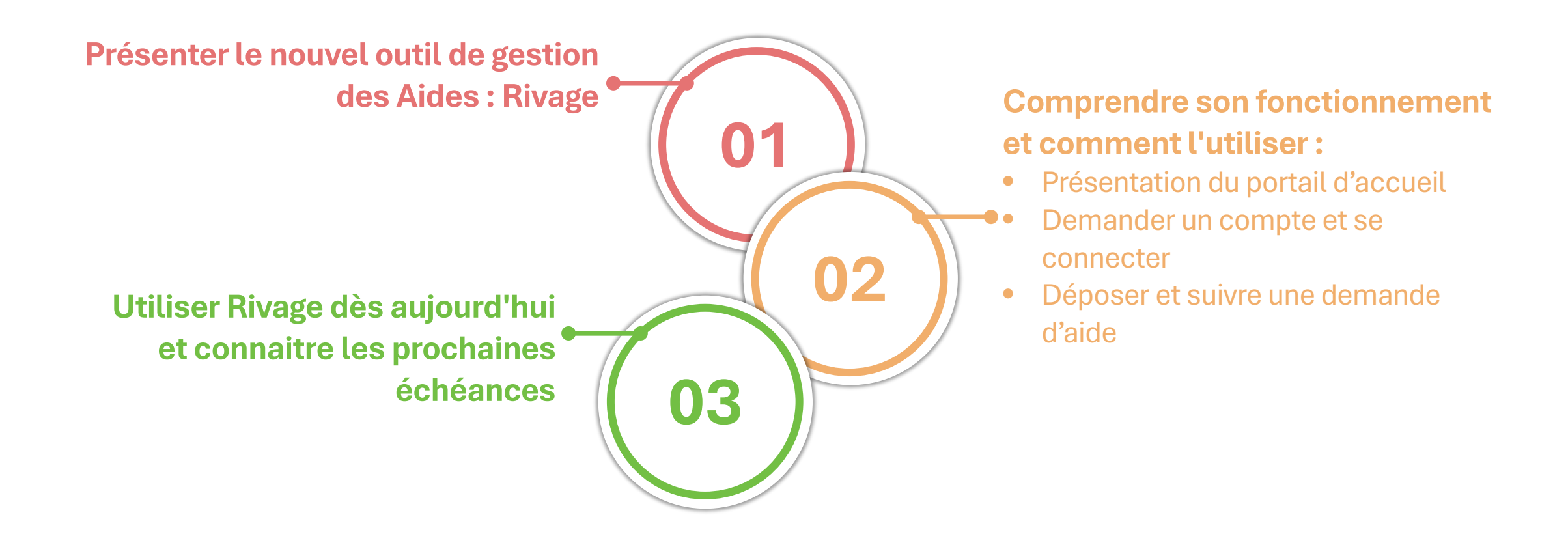

## Les bases de Rivage

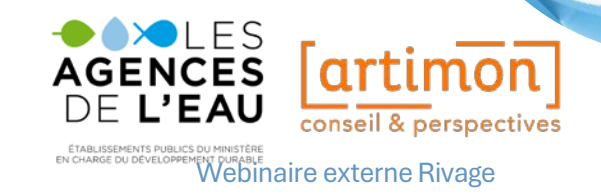

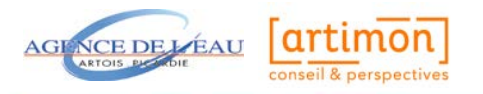

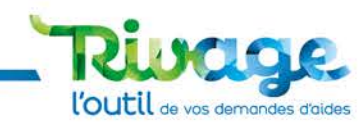

## Rivage : de quoi parle-t-on ?

Un progiciel implémenté aux agences de l'eau qui permet de suivre le processus de gestion des aides, de la demande d'aide jusqu'au paiement.

• • •

### **Dématérialisation**

Un processus entièrement dématérialisé, pour plus de fluidité, et un module de signature électronique

## Centralisation

Le suivi de toutes les actions - *demande d'aide et de versement* - pour l'ensemble de la structure « maitre d'ouvrage »

### Traçabilité

Des échanges tracés, des actions historisées, et la centralisation des documents

### Simplification

Des **échanges simplifiés** avec l'agence grâce à la connexion entre les portails

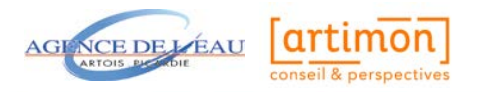

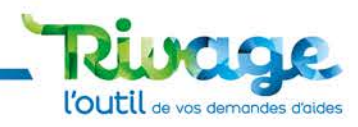

## Le vocabulaire Rivage

| P11 et antérieurs       | P12                                        |                                                                                                    |
|-------------------------|--------------------------------------------|----------------------------------------------------------------------------------------------------|
| Maîtres d'ouvrage       | ΜΟΑ                                        | Le MOA dans Rivage représente la personne qui dépose et suit les demandes d'aides et les demandes de versement                                                                                                    |
| Téléservices            | Portail MOA                                | Le portail sur lequel les comptes sont créés et les demandes d'aides pour le 12 <sup>ème</sup> Programme sont déposées s'appellent « portail MOA ». L'URL est disponible sur le site de l'AEAP.                                                |
| Dossier                 | Demande d'aide<br>(DEM)                    | Les demandes aides sont transmises directement sur le portail Rivage (et plus sur téléservices). Elles seront numérotées : DEM-2025-00XXX. Une demande est déposée selon une thématique, puis un dispositif.                                   |
| Dossier                 | Aide attribuée                             | Si la demande d'aide est attribuée, elle devient alors une « aide attribuée ».                                                                                                    |
| AR (par courrier)       | AR (par<br>courriel/dématériali<br>sation) | Les informations d'évolution des demandes d'aides sont transmises par courriel<br>ou en version dématérialisée, et non plus par voie postale. Elles seront envoyées<br>par mail à la personne qui va déposer et transmettre la demande d'aide. |
| Demande de<br>versement | Demande d'acompte<br>ou de solde (DAOS)    | Les demandes d'acompte ou de solde sont transmises directement sur le portail Rivage.                                                                                                    |

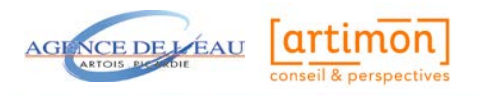

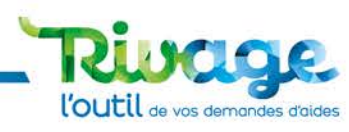

## La structure globale de Rivage : les portails

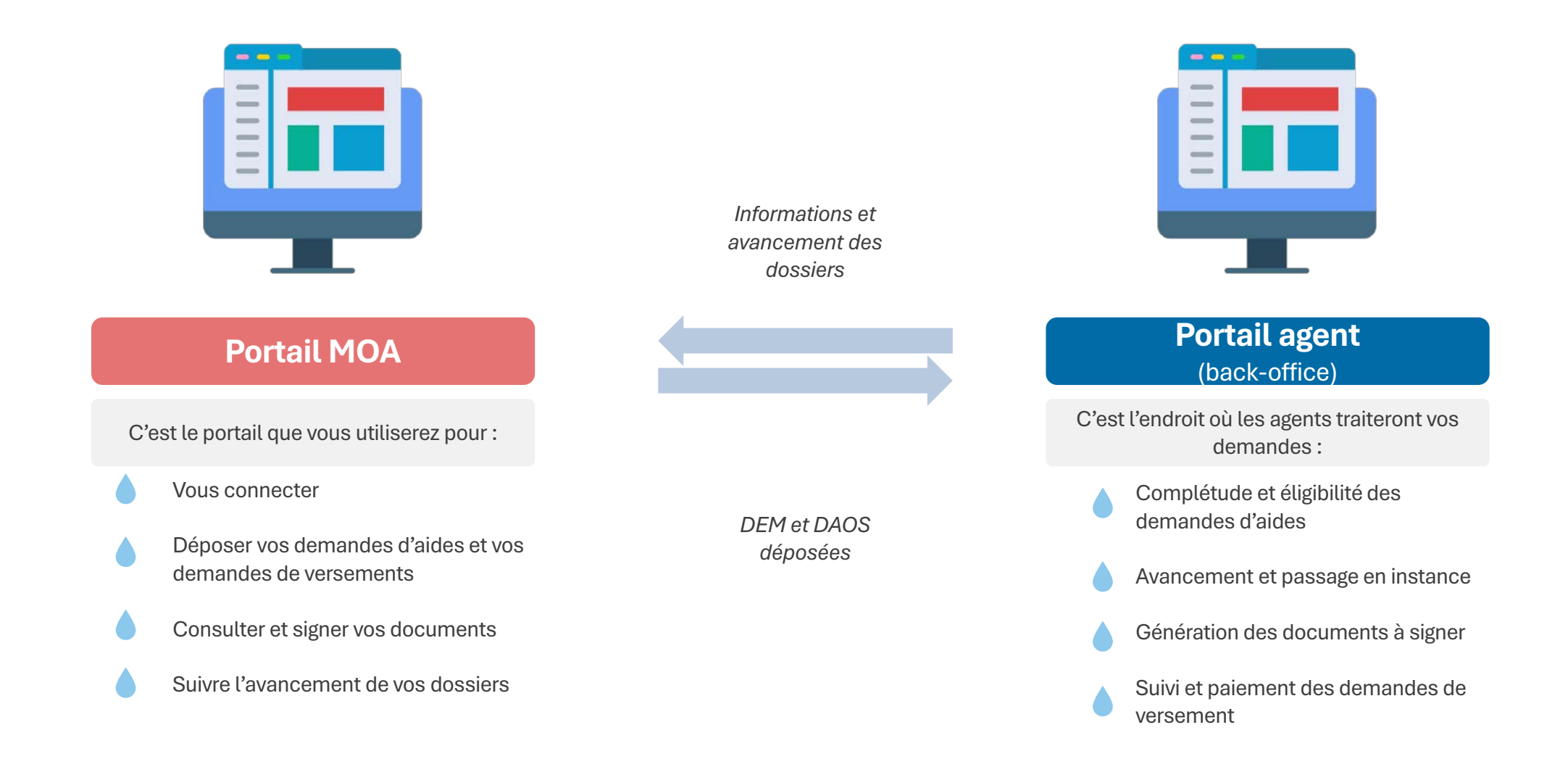

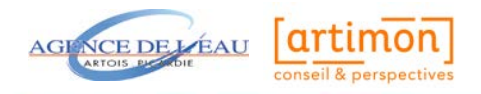

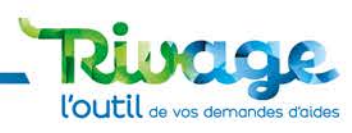

## Les onglets Rivage : à quoi ai-je accès ?

#### Dans Rivage, les objets s'appellent des « dossiers » :

| Mes projets<br>(PRO)          |                                          | L'onglet « mes projets » permettra d'avoir accès aux PCE rattachés aux demandes d'aide.                                                                                                    |  |  |  |
|-------------------------------|------------------------------------------|----------------------------------------------------------------------------------------------------|--|--|--|
|                               | <b>Mes demandes d'aide</b><br>(DEM)      | Il s'agit de l'ensemble des demandes d'aides déposées par le maître d'ouvrage.<br>Chaque demande d'aide est déposée sur une seule thématique et un seul<br>dispositif, et donnera lieu à une aide attribuée. |  |  |  |
| Mes aides attribuées<br>(AID) |                                          | L'ensemble des aides attribuées sont affichées ici. C'est également via cet onglet que les demandes de versement peuvent être déposées.                                                                      |  |  |  |
| €→                            | <b>Mes demandes de versement</b><br>(DV) | Cet onglet recense l'ensemble des demandes de versement déposées par le maître d'ouvrage.                                                                                                    |  |  |  |
|                               | Mes documents et documents à<br>signer   | Les documents générés dans Rivage sont centralisés dans cette bibliothèque documentaire (document juridique, etc.).                                                                                          |  |  |  |
|                               | CGU                                      | Mise à disposition des conditions générales d'utilisation.                                                                                                    |  |  |  |

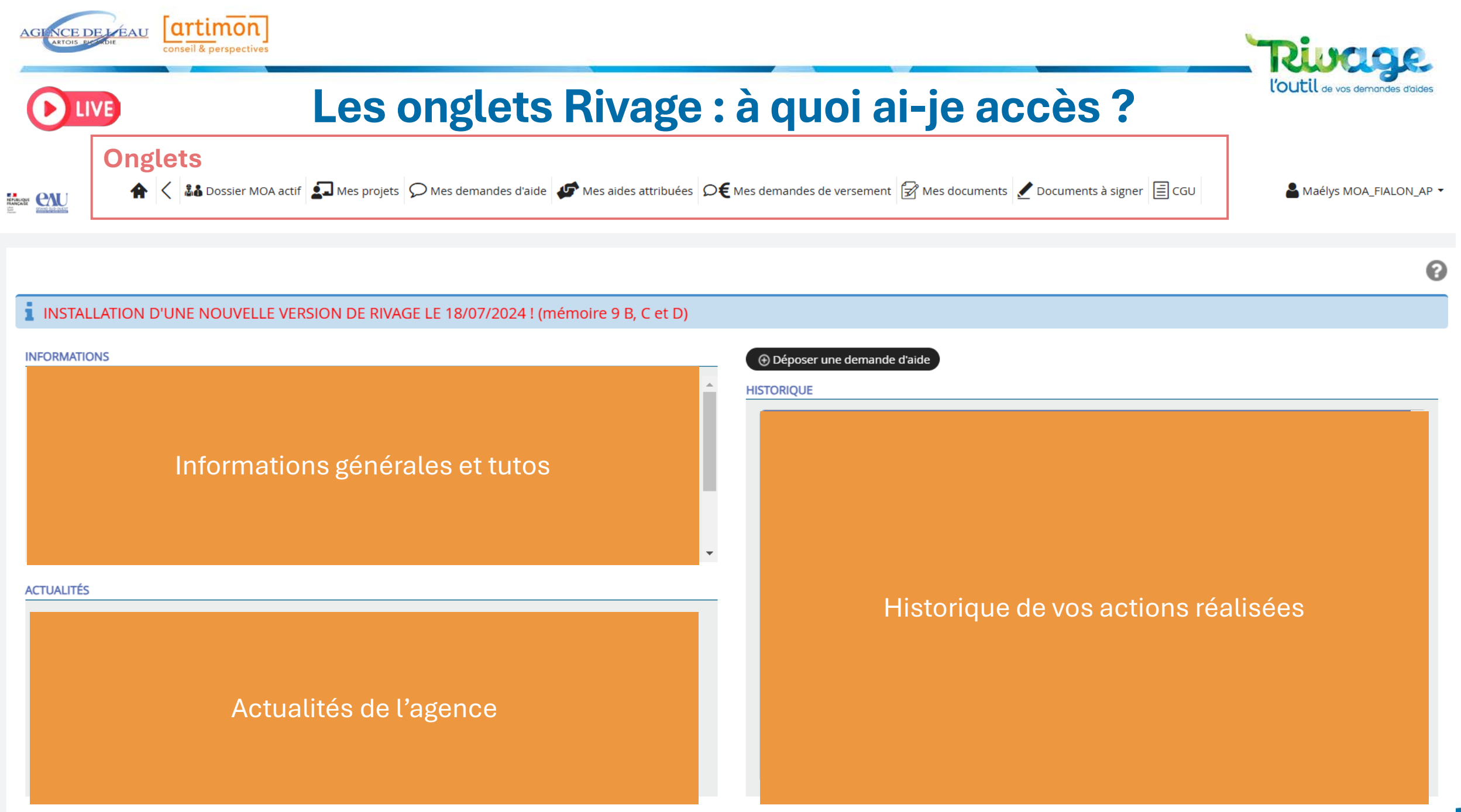

PourMesDossiers v. 3.10 Rivage v. 2.32

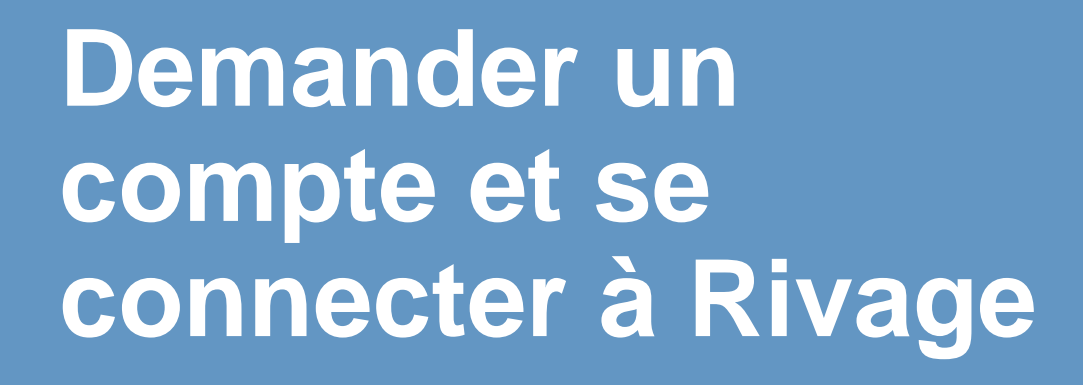

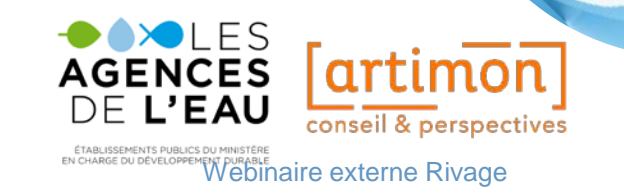

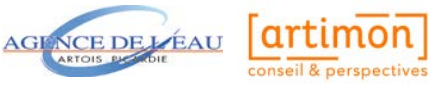

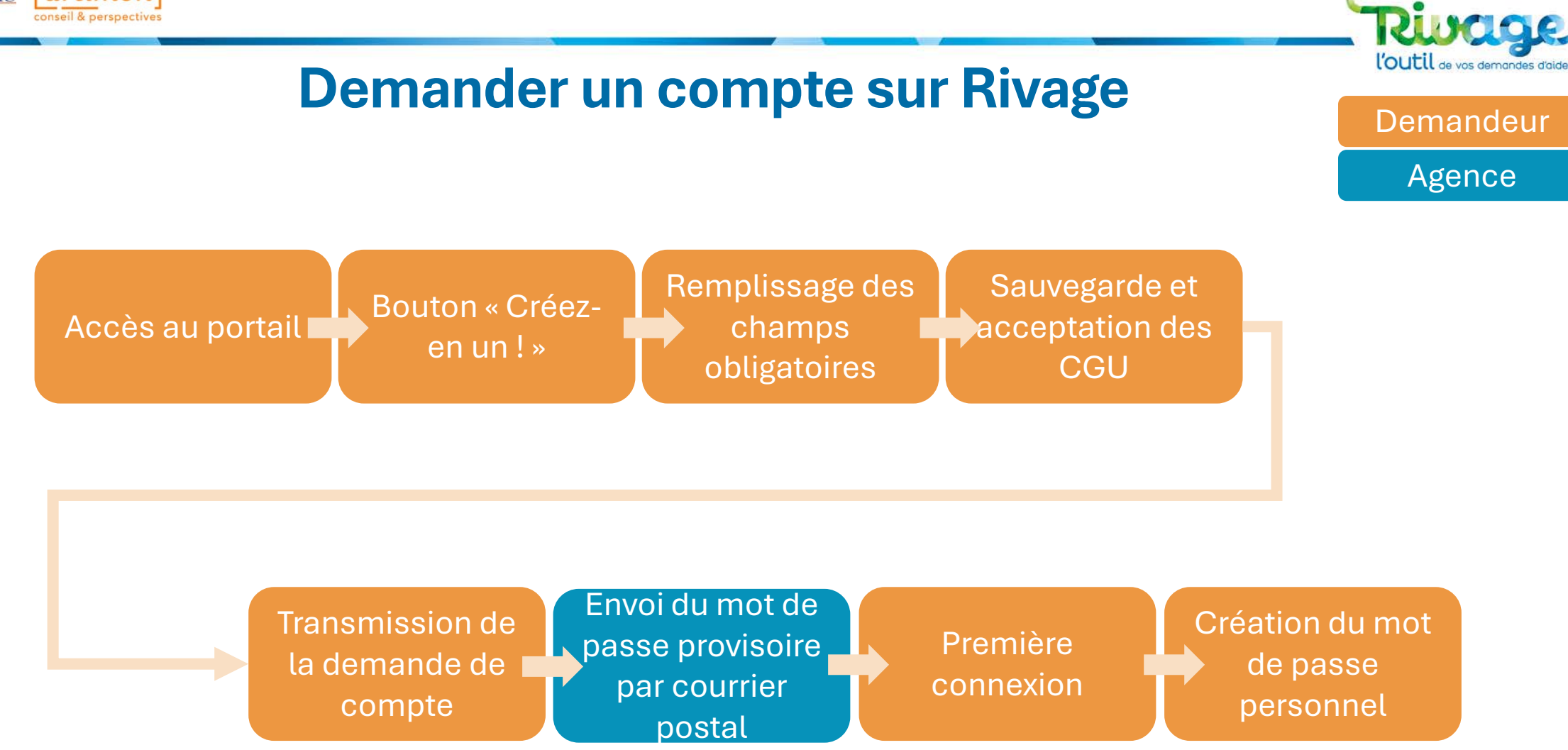

# Temps de questions & réponses dans le chat

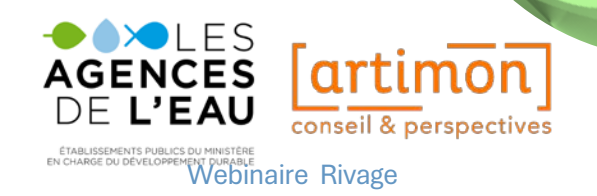

## Déposer et suivre une demande d'aide

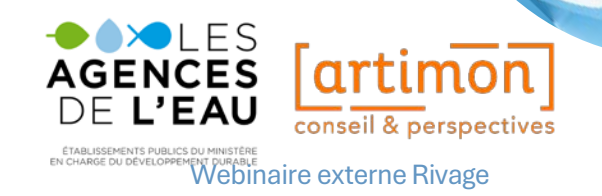

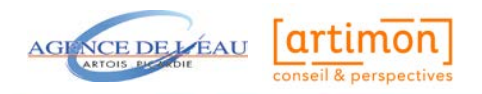

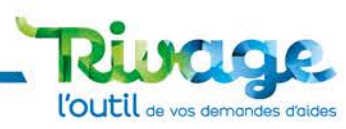

## Déposer une demande d'aide sur Rivage

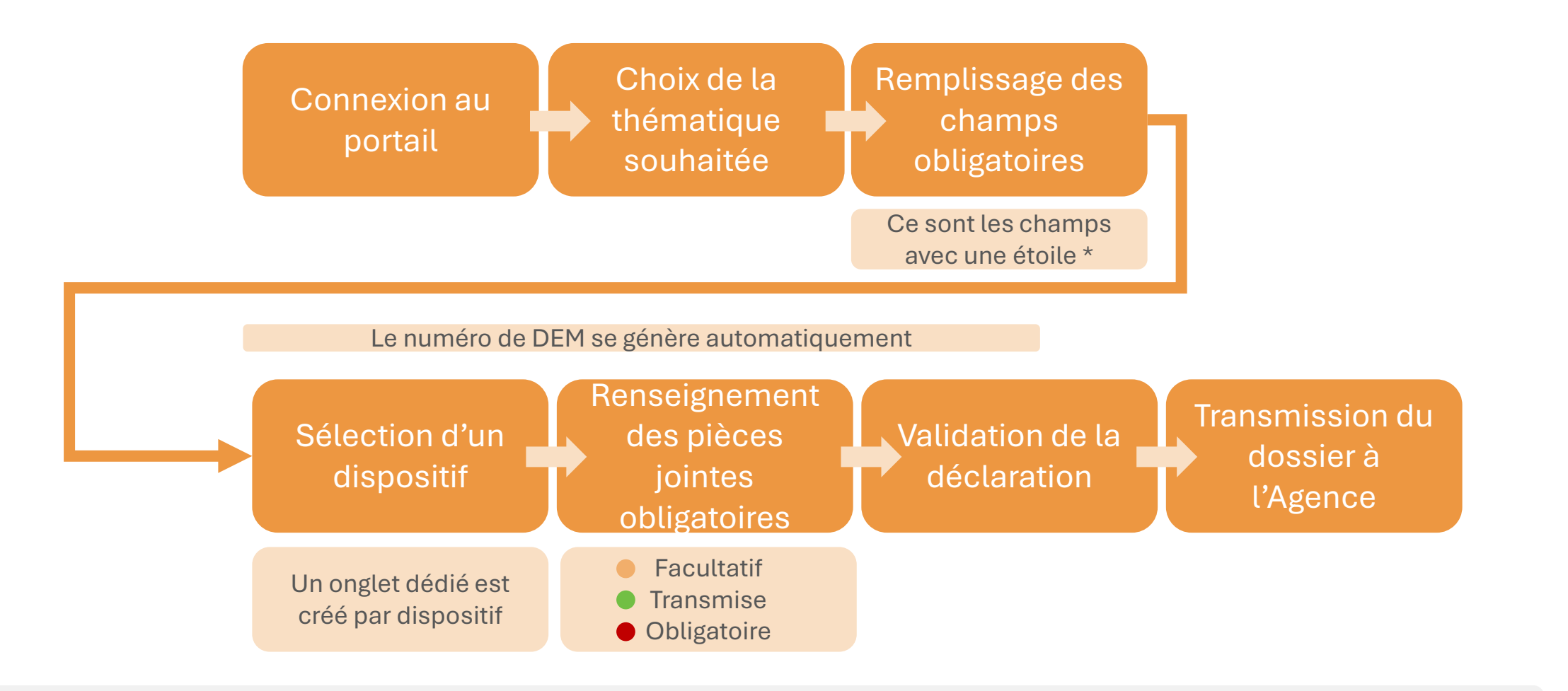

Une fois la demande transmise à l'Agence, les modifications ne sont plus possibles et un récapitulatif est généré. Le MOA peut ensuite voir sa DEM sur l'écran d'accueil, ou bien en cliquant dans son menu sur l'onglet « Mes demandes d'aides »

# Temps de questions & réponses dans le chat

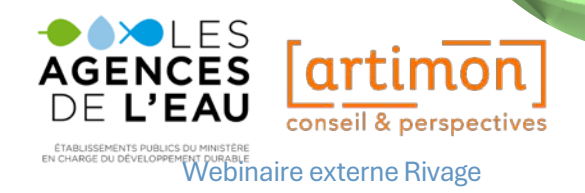

## Suivre l'avancement de ses demandes d'aide

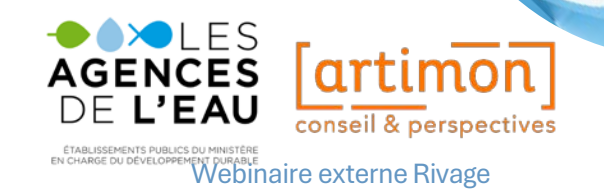

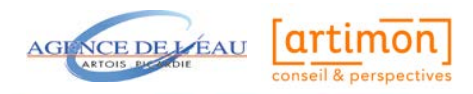

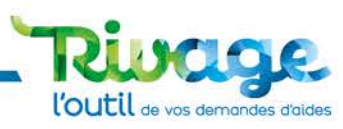

## Suivre l'avancement de ses demandes d'aide

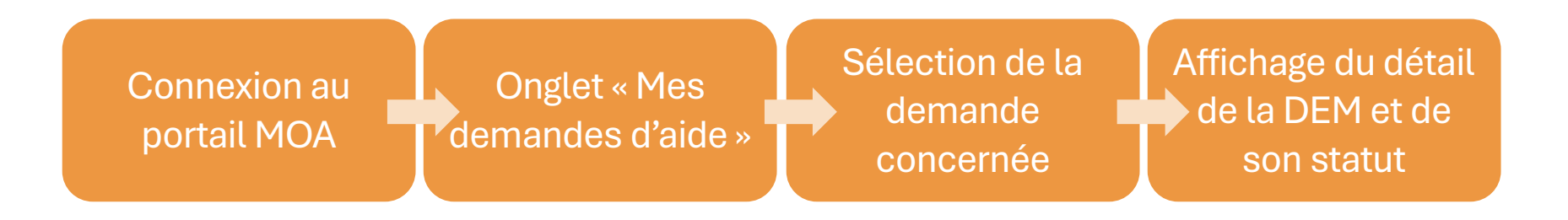

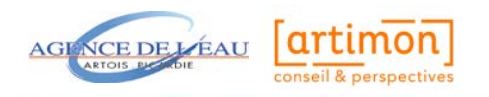

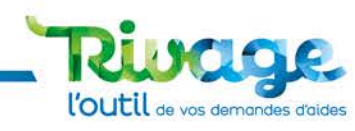

## Cycle de vie d'une demande d'aide sur Rivage Les « STATUTS »

Demandeur

Service « recevabilité » (hotline)

Service « instruction »

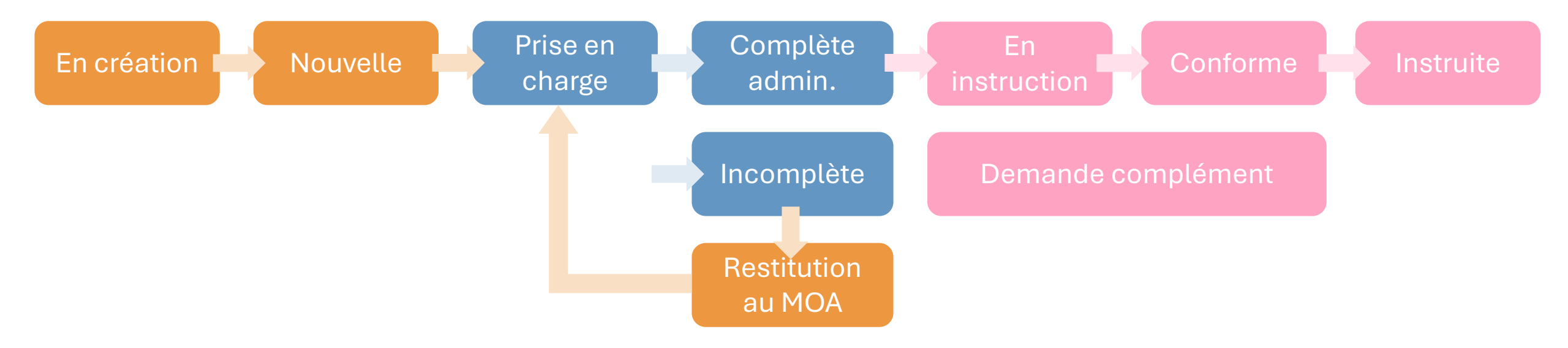

# Temps de questions & réponses dans le chat

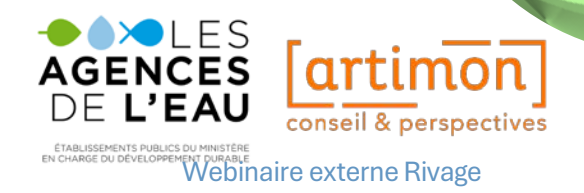

## Les documents mis à votre disposition

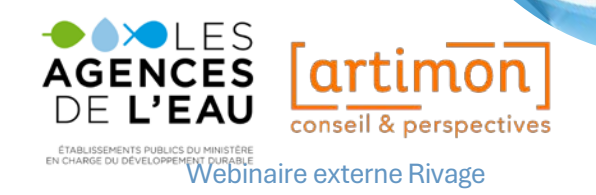

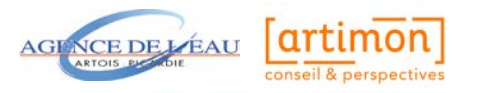

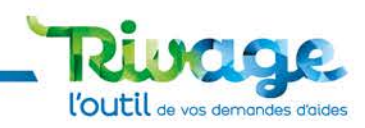

## Les outils à votre disposition

#### Pour vous aider dans la prise en main de Rivage, nous mettons à disposition :

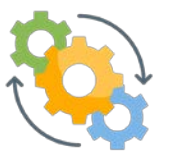

#### **DES MODES OPÉRATOIRES**

- Sur la connexion à Rivage
- Sur le dépôt des demandes d'aide
- Sur la signature, le dépôt et le suivi des demandes de versement (seront disponibles à la fin du T1 2025)

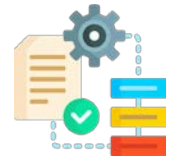

#### **DES OUTILS DE COMPREHENSION**

• Diaporama et webinaire de présentation du portail MOA

Pour tout besoin d'assistance :

- A l'adresse mail suivante : recevabilites@eau-artois-picardie.fr
  - Ou au numéro de téléphone suivant : 03.27.99.90.28

## Les prochains rendezvous

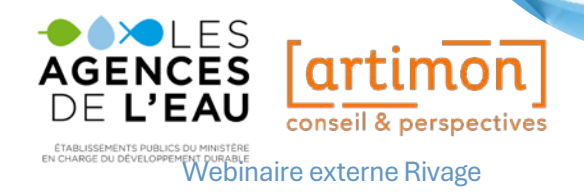

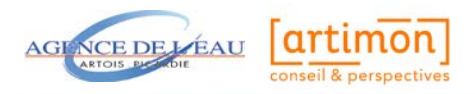

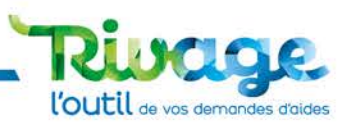

## Les demandes de versement à partir d'avril 2025

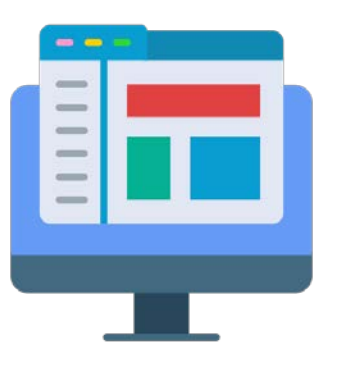

#### Téléservices

C'est le portail que vous utilisez pour les programmes antérieurs au 12<sup>e</sup>, vous pouvez :

Vous connecter

Suivre l'avancement de vos dossiers des 10<sup>e</sup> et 11<sup>e</sup> programme

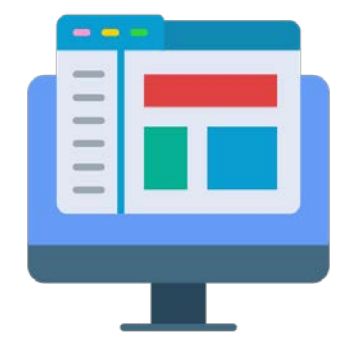

#### Portail MOA RIVAGE

C'est le portail que vous utilisez pour le 12<sup>e</sup> programme :

Vous connecter

Déposer et suivre l'avancement de vos demandes d'aide du 12<sup>e</sup> programme

Déposer et suivre l'avancement de vos demandes de versement du 12<sup>e</sup> programme

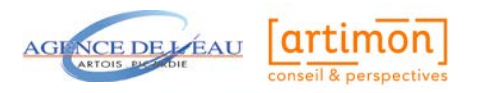

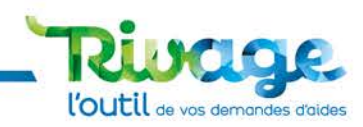

## **Vos prochains rendez-vous**

Pour déposer vos premières demandes de création de compte : https://rivage.eau-artois-picardie.fr/

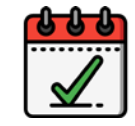

#### 28/01/2025

Webinaire n°2 de présentation :

- Créer un compte et se connecter à Rivage
- Déposer et suivre une demande d'aide

#### 14/01/2025

Webinaire n°1 de présentation :

- Créer un compte et se connecter à Rivage
- Déposer et suivre une demande d'aide

#### 04/2025

*Webinaire de présentation :* 

- Signer une convention d'aide
- Déposer et suivre une demande de versement

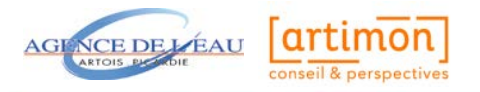

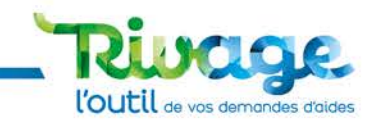

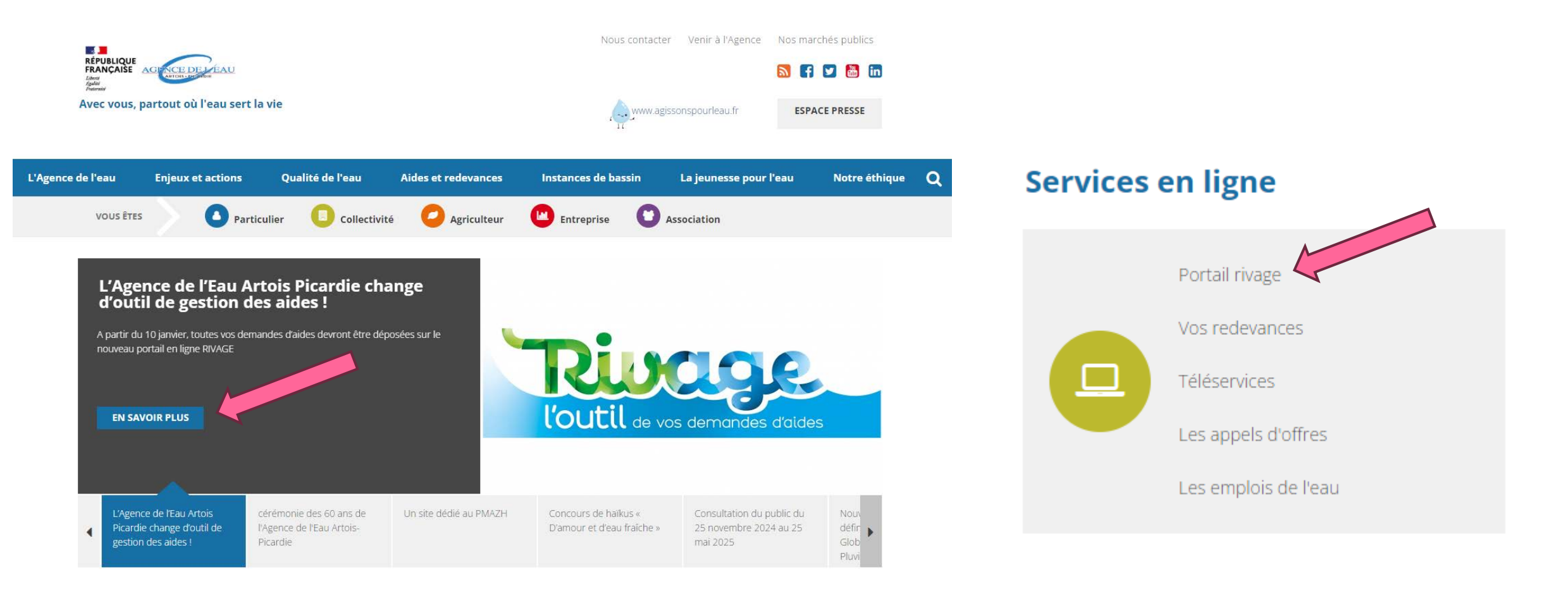

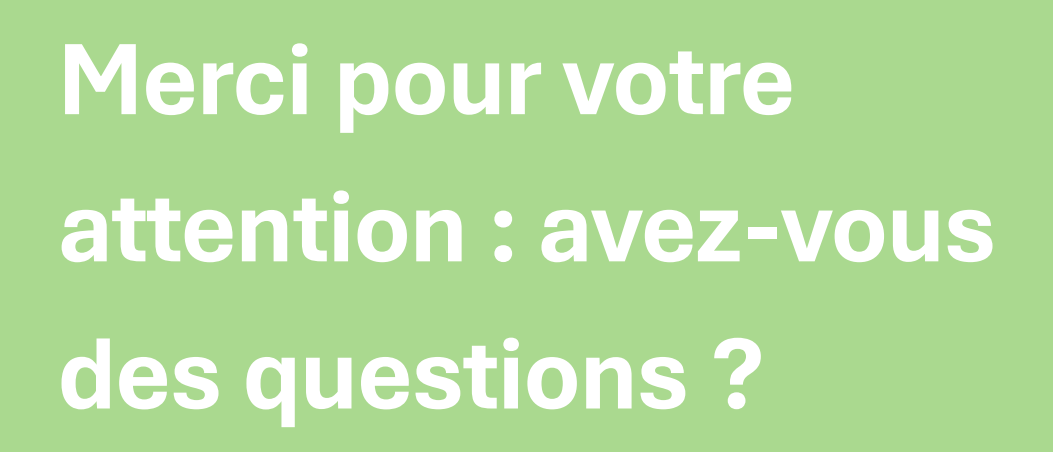

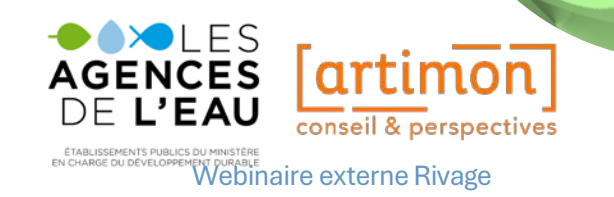

## Annexes

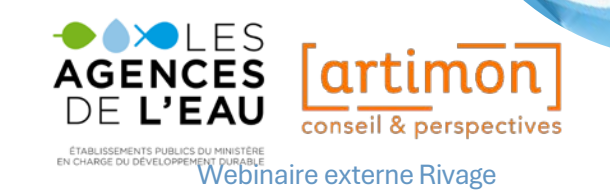

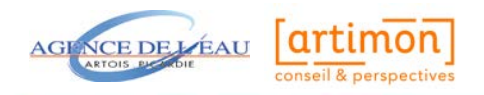

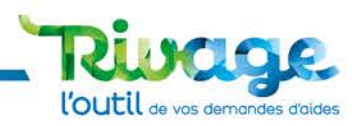

| Thématique 1                                                                                |                                                   |                                                     |                                                                                                  |  |  |
|---------------------------------------------------------------------------------------------|---------------------------------------------------|-----------------------------------------------------|--------------------------------------------------------------------------------------------------|--|--|
| Assainissement des collectivités                                                            |                                                   |                                                     |                                                                                                  |  |  |
| Etudes                                                                                      | Animation thématique                              | Communication-sensibilisation<br>thématique         | Traitement des eaux usées yc sous-<br>produits d'épuration                                       |  |  |
| Réhabilitation des dispositifs ANC en maîtrise d'ouvrage publique                           | Autosurveillance des systèmes<br>d'assainissement | Travaux réseaux eaux usées en<br>domaine public     | Gestion curative des eaux pluviales<br>strictes : traitement / stockage /<br>régulation          |  |  |
| Travaux de sécurisation des ouvrages<br>d'assainissement                                    | Assistance technique<br>départementale            | Raccordement au Réseau Public de<br>Collecte (RRPC) | Opération groupée en domaine privé<br>de déraccordement des eaux<br>pluviales en réseau unitaire |  |  |
| ANC travaux de mise en conformité<br>en maîtrise d'ouvrage privée /<br>convention de mandat |                                                   |                                                     |                                                                                                  |  |  |

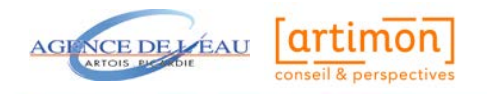

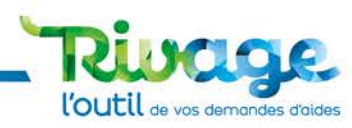

| Thémat                                                                                                    | tique 2                    | Théma                                                                                           | atique 3                                                                        |  |
|----------------------------------------------------------------------------------------------------|----------------------------|-------------------------------------------------------------------------------------------------|---------------------------------------------------------------------------------|--|
| Captages, sécurisation de l'alimentation en eau potable et économies d'eau                                        |                            | Gestion quantitative multi-usages (démarches territoriale, PTGE)                                |                                                                                 |  |
| Etudes                                                                                                    | Animation thématique       | Etudes et missions d'AMO                                                                        | Animation PTGE                                                                  |  |
| Communication-sensibilisation<br>thématique                                                                       | Protection de la ressource | Economies d'eau potable réalisées<br>par les particuliers et les collectivités<br>territoriales | Renouvellement/réhabilitation des réseaux d'eau potable et châteaux d'eau d'eau |  |
| Amélioration de la qualité de l'eau<br>(installation de désinfection /<br>traitement / dilution / interconnexion) |                            | Valorisation et utilisation des eaux<br>non conventionnelles                                    | Communication-sensibilisation<br>thématique                                     |  |
|                                                                                                    |                            | Sécurisation quantitative                                                                       |                                                                                 |  |

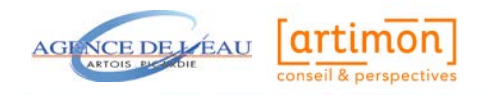

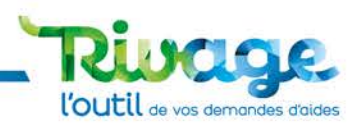

| Thémat                                                           | tique 4                                                   | <br>                                                                  | tique 5                                                                                                    |  |
|------------------------------------------------------------------|-----------------------------------------------------------|-----------------------------------------------------------------------|----------------------------------------------------------------------------------------------------|--|
| Eaux pluviales et nature dans villes et villages (collectivités) |                                                           | Lutte contre les pressions des activités économiques hors agriculture |                                                                                                    |  |
| Etudes                                                           | Animation thématique                                      | Etudes                                                                | Animation thématique                                                                                                    |  |
| Communication-sensibilisation<br>thématique                      | Travaux gestion intégrée et durable<br>des EP urbaines    | Communication-sensibilisation<br>thématique                           | Ouvrage épuratoire et opération<br>préliminaire à un raccordement -<br>Gestion des boues d'épuration -<br>Autosurveillance |  |
| Acquisition de matériels spécifiques pour l'entretien            | Opérations de désimperméabilisation<br>et de renaturation | Technologie propre                                                    | Travaux de lutte contre le risque de pollution accidentelle                                                                |  |
| Appel à Projets Bailleurs sociaux                                |                                                           | Travaux d'économies d'eau industrie<br>et artisanat                   | Travaux gestion intégrée des eaux<br>pluviales portés par une activité<br>économique                                       |  |
|                                                                  |                                                           | Opération collective                                                  | Travaux de rétablissement des continuités écologiques des cours d'eau                                                      |  |

 $\hat{\mathbf{v}}_{\mathbf{a}}$ 

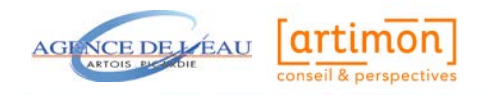

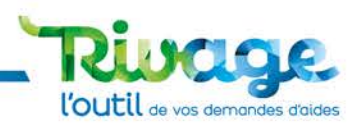

| Thémat                                                          | ique 6                                      | Théma                                                                 | tique 7                                                                     |  |
|-----------------------------------------------------------------|---------------------------------------------|-----------------------------------------------------------------------|-----------------------------------------------------------------------------|--|
| Lutte contre les pressions des activités agricoles              |                                             | Lutte contre les pressions des activités économiques hors agriculture |                                                                             |  |
| Etudes et expérimentations                                      | Communication-sensibilisation<br>thématique | Etudes                                                                | Animation thématique                                                        |  |
| Investissements (démarches filières)                            | Paiements pour services<br>environnementaux | Communication-sensibilisation<br>thématique                           | Maîtrise du foncier                                                         |  |
| Travaux de substitution de prélèvements                         | Animation territoriale ou thématique        | Travaux de restauration hydromorphologique des cours d'eau            | Travaux de rétablissement des<br>continuités écologiques des cours<br>d'eau |  |
| Amélioration de la filière épandage<br>des effluents organiques | Aide directe captage                        | Travaux de restauration et de gestion<br>des milieux humides          | Travaux de restauration et de gestion<br>des milieux non humides            |  |
|                                                                 |                                             | Travaux de prévention des inondations                                 | Lutte contre l'érosion des sols<br>(colmatage des cours d'eau)              |  |

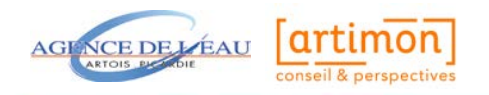

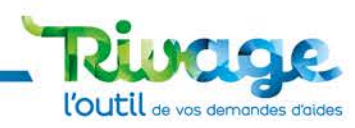

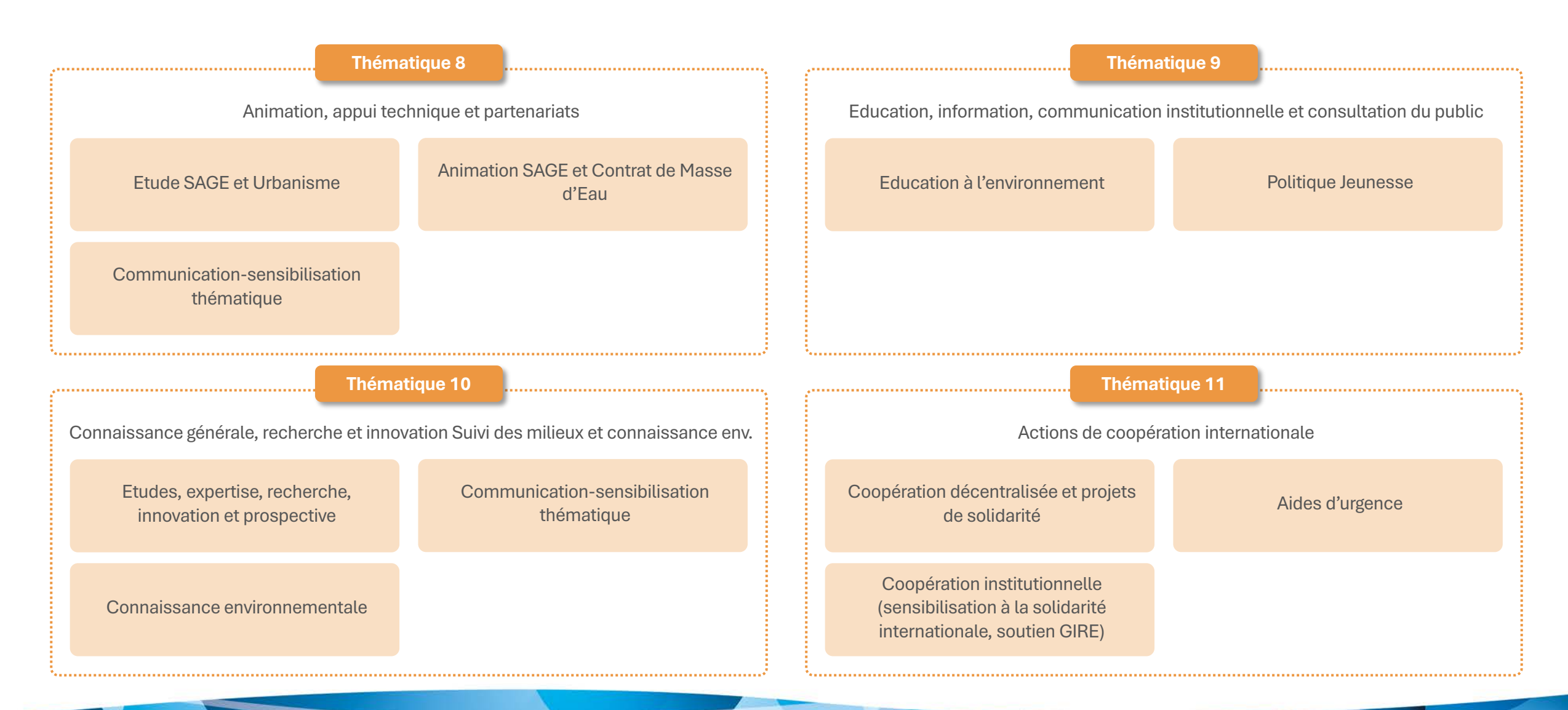

## Fin de la présentation

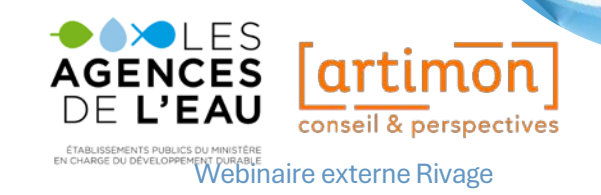